**PADEIA** ¿Cómo calificar y agregar un comentario y/o archivo de retroalimentación?

Para agregar un archivo de retroalimentación debe ingresar a la tarea y dirigirse a la sección "Ver/Calificar todas las entregas"

| Mis Cursos 🕨 Curso Equipo Paide                                                                                                    | Mis Cursos 🕨 Curso Equipo Paideia 🕨 Tema 1 🕨 Tarea tema 1 |                                               |  |  |  |  |
|----------------------------------------------------------------------------------------------------|-----------------------------------------------------------|-----------------------------------------------|--|--|--|--|
| ADMINISTRACIÓN DE                                                                                                    | Tarea tema 1                                              |                                               |  |  |  |  |
| <ul> <li>Administración de tareas</li> <li>Editar configuración</li> <li>Registros</li> <li>Copia de seguridad</li> <li>Restaurar</li> <li>Calificación avanzada</li> </ul> | Sumario de calificacio                                    | ones                                          |  |  |  |  |
|                                                                                                    | Participantes                                             | 1                                             |  |  |  |  |
| <ul> <li>Ver libro de<br/>calificacionos</li> </ul>                                                                                                    | Enviados                                                  | 0                                             |  |  |  |  |
| <ul> <li>Ver/Calificar todas las</li> </ul>                                                                                                    | Pendientes por calificar                                  | 0                                             |  |  |  |  |
| entregas <ul> <li>Descargar todas las entregas</li> </ul>                                                                                                    | Fecha de entrega                                          | lunes, 8 de agosto de 2016, 00:00             |  |  |  |  |
|                                                                                                    | Tiempo restante                                           | 5 días 13 horas                               |  |  |  |  |
| Administración del curso     Cambiar rol a     Campus Virtual                                                                                                    | Clic aquí                                                 | Ver/Calificar todas las entregas Calificación |  |  |  |  |

Una vez que esté en la lista de participantes debe seleccionar la opción "Calificación" ubicada en la columna "Calificación".

| Tarea tema 1    |                                 |                              |                     |                        |                |              |        |                                     |                      |                                 |                                               |                            |
|-----------------|---------------------------------|------------------------------|---------------------|------------------------|----------------|--------------|--------|-------------------------------------|----------------------|---------------------------------|-----------------------------------------------|----------------------------|
| Acción sobre la | Acción sobre las calificaciones |                              |                     |                        |                |              |        |                                     |                      |                                 |                                               |                            |
| Elegir          |                                 | •                            |                     |                        |                |              |        |                                     |                      |                                 |                                               |                            |
| Seleccionar     | Imagen<br>del<br>usuario<br>=   | Apellido(s)<br>/ Nombre<br>= | Código<br>PUCP<br>= | Dirección de<br>correo | Estado         | Calificación | Editar | Última<br>modificación<br>(entrega) | Archivos<br>enviados | Comentarios<br>de la<br>entrega | Última<br>modificación<br>(calificación)<br>= | Calificación<br>final<br>– |
|                 | 8                               | Alumno                       | 20000000            | alumno@pucp.pe         | Sin<br>entrega | Calificación | K_     | Clic aquí                           |                      |                                 | -                                             | -                          |
| Co              | on las selec                    | cionadas B                   | lloquear entre      | egas                   | • Ir           |              |        |                                     |                      |                                 |                                               |                            |

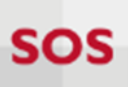

Finalmente, podrá colocar la nota, agregar un comentario y/o adjuntar un archivo de retroalimentación.

| Curso: Curso Equipo Paideia<br>Tarea tema 1 🌚<br>Fecha de vencimiento: lunes, 8 de agosto | de 2016, 00:00 Alumno@pucp.pe                                                                              | Cambiar usuario |
|-------------------------------------------------------------------------------------------|----------------------------------------------------------------------------------------------------|-----------------|
|                                                                                           | Entrega                                                                                                    |                 |
|                                                                                           | No entregado                                                                                               |                 |
|                                                                                           | Sin calificar<br>5 días 12 horas remaining<br>El estudiante puede editar esta entrega<br>▶ Comentarios (0) |                 |
|                                                                                           | Calificación                                                                                               |                 |
|                                                                                           | Calificación sobre 100 🕐                                                                                   |                 |
|                                                                                           | Calificación actual en el libro de calificaciones                                                          |                 |
|                                                                                           | Comentarios de retroalimentación                                                                           | ŝ               |
|                                                                                           |                                                                                                    |                 |
|                                                                                           | Archivos de retroalimentación                                                                              | 2<br>8<br>8     |
|                                                                                           | C A Chivos                                                                                                 |                 |
|                                                                                           |                                                                                                    | •               |
|                                                                                           |                                                                                                    |                 |
|                                                                                           | Notificar a los estudiantes 🕅 Guardar cambios Reiniciar                                                    |                 |